## I'O DATA

MANU000658

11

| セ | ッ | ert | ア | ッ | プ | ガ | イ | ド |
|---|---|-----|---|---|---|---|---|---|
|---|---|-----|---|---|---|---|---|---|

本マニュアルでは、本製品の設置や設定について説明します。はじめにお読みください。 また、録画や再生などの操作方法などは取扱説明書(別冊)をご覧ください。 ※録画には別売のUSB HDDまたはネットワークHDD(NAS)が必要です。

# 1 アンテナ線、HDMIケーブルをつなぐ

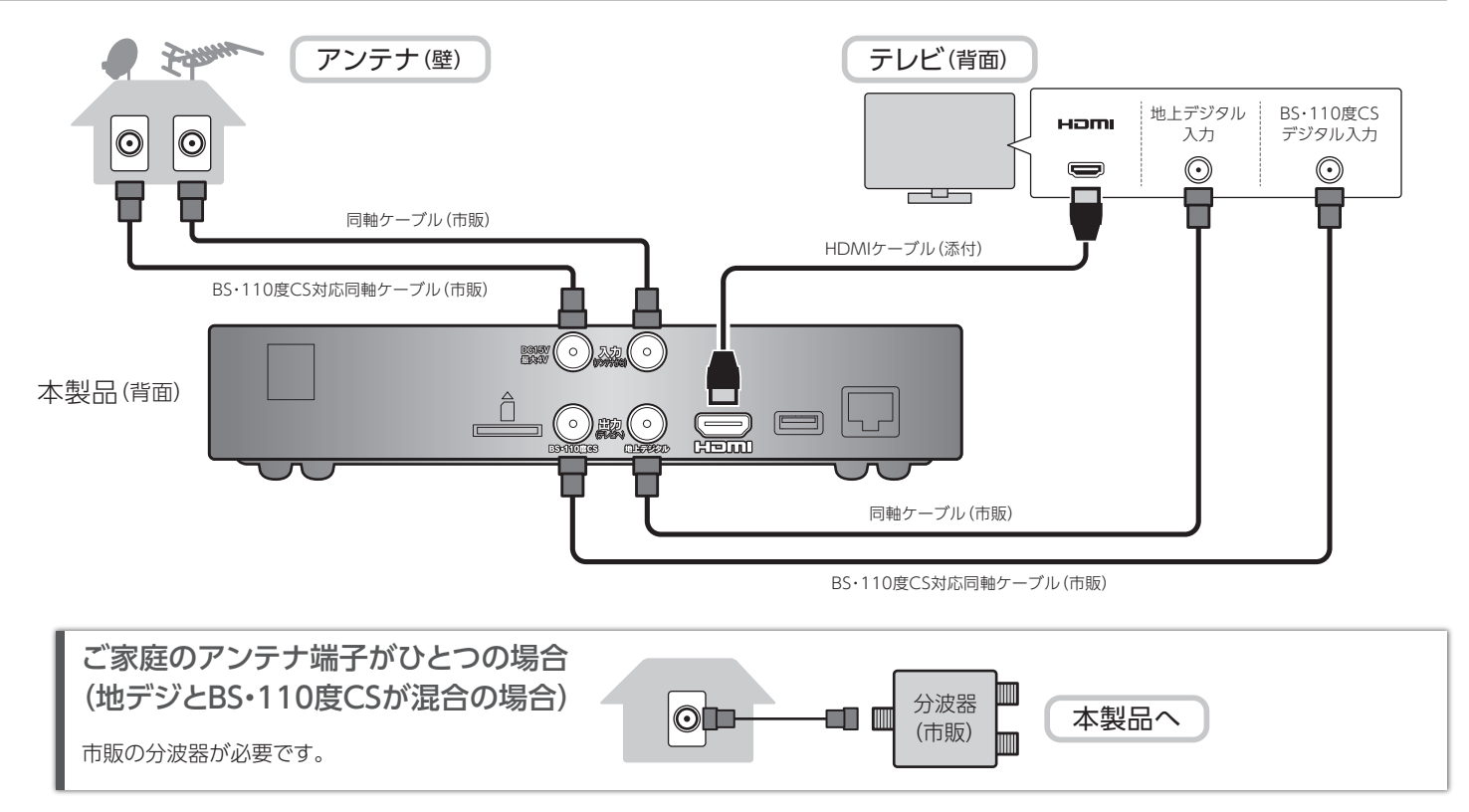

2

00

電源コードをコンセントにつなぐ

# 2 miniB-CASカードを入れる

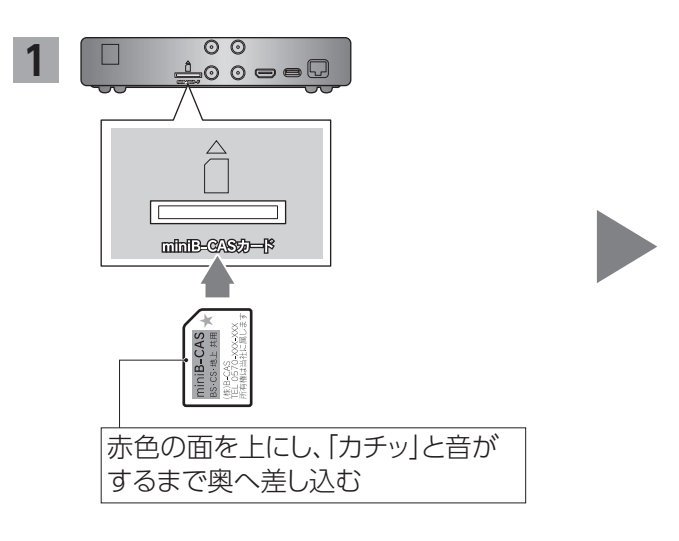

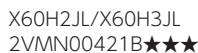

|                              | 録画テレビチューナー |                       |
|------------------------------|------------|-----------------------|
| REL-UN HVIR-BCIX3 / EX-BCIX2 | REC-ON     | HVTR-BCTX3 / EX-BCTX2 |

| 添付品の確認          |                      |
|-----------------|----------------------|
| □ リモコン          | :1 個                 |
| □ リモコン用乾電池      | :2本(単4形マンガン乾電池(RO3)) |
| 🗌 miniB-CAS カード | :1 枚                 |
| 🗌 HDMI ケーブル     | :1本(約1.5m)           |
| 🗆 LAN ケーブル      | :1本(約1.5m)           |
| ☑ セットアップガイド     | :1 枚 (本紙)            |
| □ 取扱説明書         | : 1 冊                |
| 🗌 B-CAS パンフレット  | :1 枚                 |

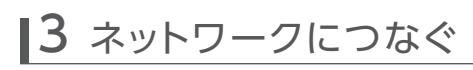

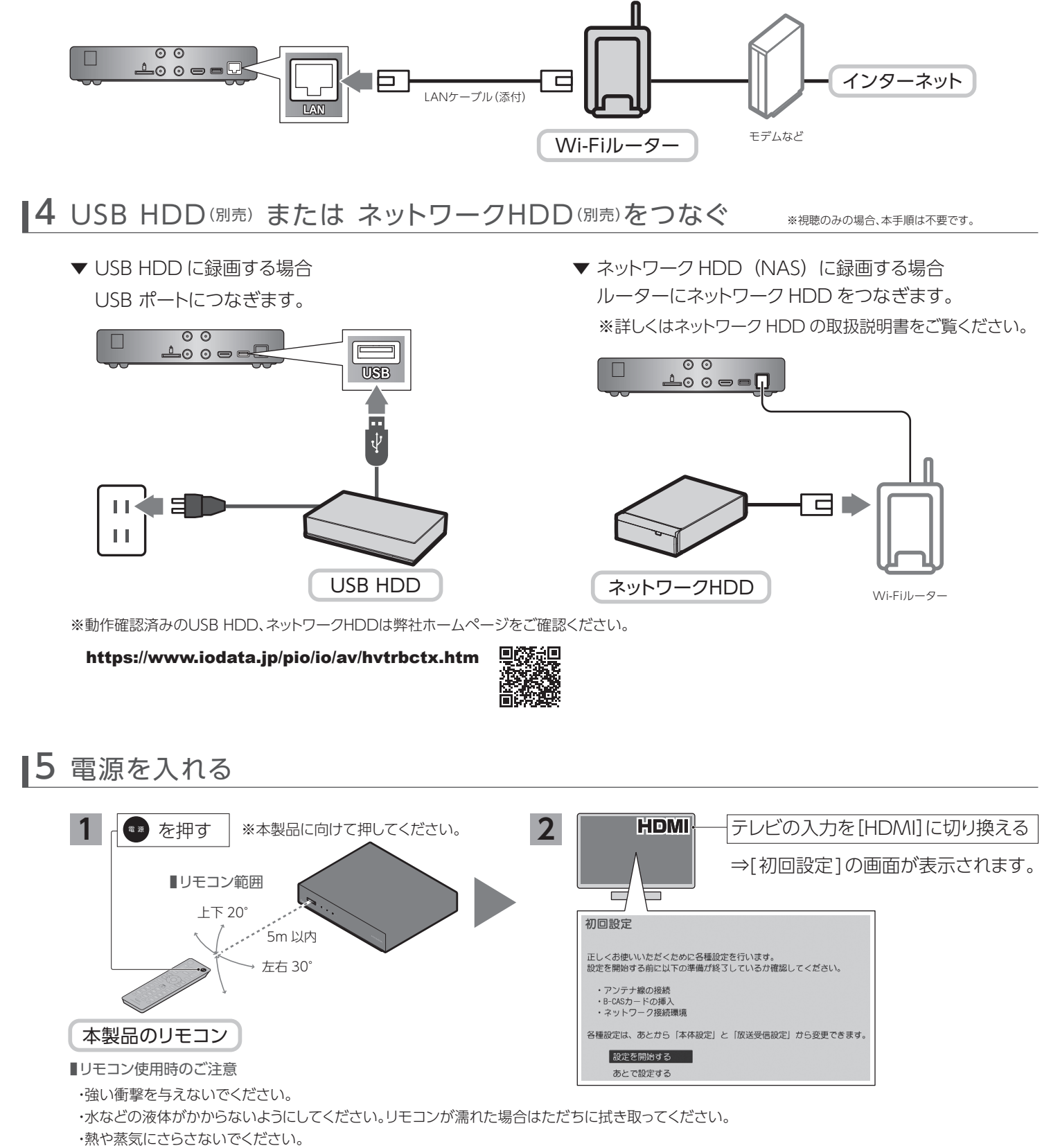

・乾電池を取り付ける時以外はリモコンのカバーを開けないでください。

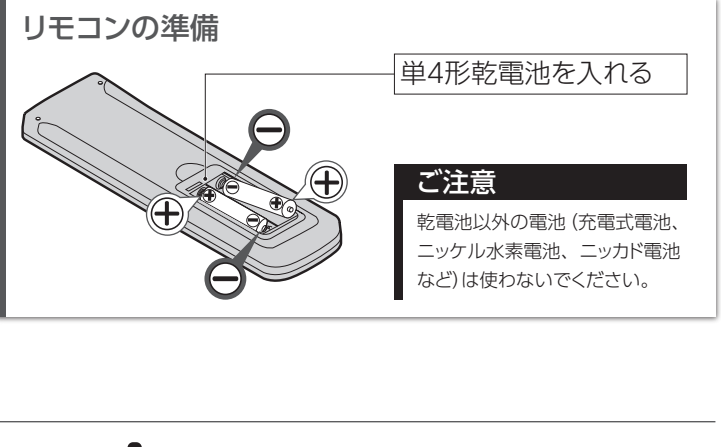

# |6 初回の設定をする

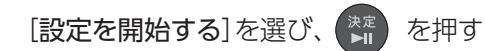

⇒この後は、画面の指示にしたがって進めてください。 設定が完了すると、デジタル放送が表示されます。

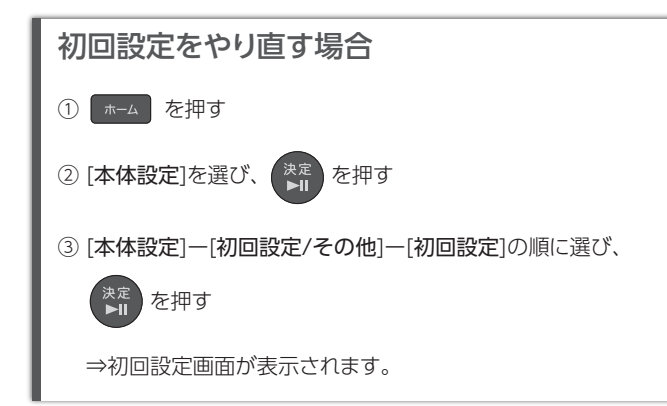

ホーム画面について

★-ム を押すと、ホーム画面が表示されます。
ホーム画面から本製品のさまざまな操作ができます。

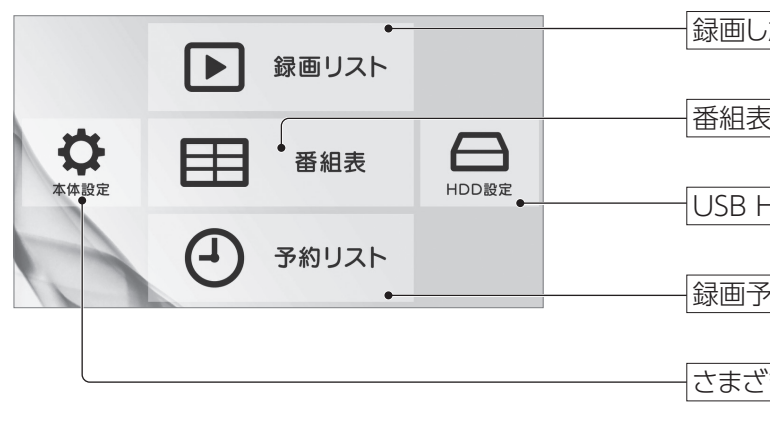

### こんな画面が表示されたら

#### ネットワークサーバー機能設定

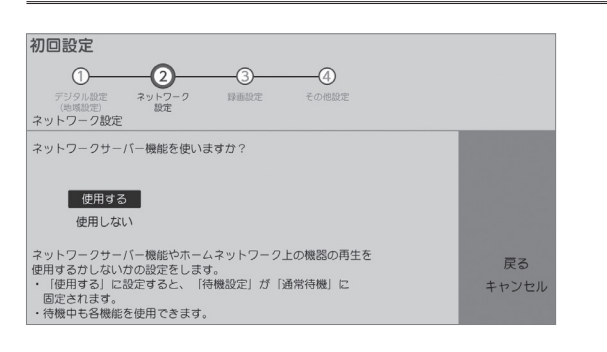

以下の場合は、[使用する]を選んでください。 ・ネットワーク HDDに録画する ・録画した番組や放送中の番組をスマートフォンなどで見る ・録画した番組を別の部屋のテレビで見る

#### 録画した番組の公開範囲設定

| 初回設定                                        |       |  |  |  |  |
|---------------------------------------------|-------|--|--|--|--|
| 0-0-0-0                                     |       |  |  |  |  |
| デジタル設定 ネットワーク 録画設定 その他設定                    |       |  |  |  |  |
| (地図県定) 設定<br>ネットワーク設定                       |       |  |  |  |  |
| 本型品で録画した番組の公開範囲を制限する力を設定します。                |       |  |  |  |  |
|                                             |       |  |  |  |  |
| 中II日 <del>才</del> Z                         |       |  |  |  |  |
|                                             |       |  |  |  |  |
| THE CALL                                    |       |  |  |  |  |
| ホームネットワーク上の他の機器に、                           |       |  |  |  |  |
| 本製品で課題した番組を公開します。                           |       |  |  |  |  |
| 他人の機器が接続されている可能性があるイットワークでは                 | キャンセル |  |  |  |  |
| AUDIV世代の記述で超えて、球回した審組が10人に<br>小問されるおそれがあります |       |  |  |  |  |
| ZH1011200 C11/200 2049                      |       |  |  |  |  |

[制限しない]を選んでください。

本製品にアクセスできる機器を制限したい場合は、[制限する]を 選び、アクセスを許可する機器を設定してください。 ※スマートフォン、タブレット、パソコンは表示されません。

### 使いこなす

別冊「取扱説明書」では本製品の詳しい使い方を説明しています。あわせてご確認ください。

予約録画する

●番組表(Gガイド)から予約する

●好みの番組を自動で予約する

出演者やジャンルなどお好みの条件を指定しすると、番組を自動で 録画できます。(おまかせ録画)

## 主なリモコンボタンの説明

| マレン         マロション           マロション         マロション           マロション <th></th> |                                                           |
|----------------------------------------------------------------------------------------------------|-----------------------------------------------------------|
|                                                                                                    | ホーム画面を表示します                                               |
|                                                                                                    | 選択、決定などに使います                                              |
|                                                                                                    |                                                           |
| 0         1         2         3           1         1         2         3           1         1         1         1           1         1         1         1           1         1         5         6           2         3         5         6           2         3         1         1           1         1         5         6           2         3         1         1           2         3         1         1           3         1         1         1         1           3         1         1         1         1           3         1         1         1         1           3         1         1         1         1           3         1         1         1         1           3         1         1         1         1         1           3         1         1         1         1         1           3         1         1         1         1         1         1           3         1         1         1         1                           | ── 放送を切り換えます<br>(地上デジタル/ BS デジタル/ 110 度 CS デジタル)          |
|                                                                                                    |                                                           |
|                                                                                                    | サブメニューを表示します(音声切替、字幕表示オンオフ、<br>録画画質デフォルト設定、録画停止操作がおこなえます) |

#### 端末で楽しむ

[REC-ON App]のヘルプで詳しい使い方を説明しています。 あわせてご確認ください。

|     | ê   | 80  | 3  |
|-----|-----|-----|----|
|     | д., | 13  | 20 |
| 2 R | 72  | 26  | Ŧ  |
| 35  | 15  | 51  | 4  |
| 28  | 24  | ÷   | ć  |
| 20  | H   | 권   | З  |
| п   | a,  | 7.1 | ρ  |
| -   |     |     |    |

#### https://www.iodata.jp/lib/manual/rec-on\_app/

### 端末(スマホやPC)で楽しむ

録画した番組や放送中の番組をスマートフォン/タブレット/Windows パソコンなどの端末で見ることができます。 また、録画した番組を端末に持ち出すことができます。

録画した番組の一覧を表示します

番組表を表示します

USB HDD、ネットワーク HDD に関して操作や設定をします

録画予約の一覧を表示します

さまざまな機能の設定や、放送関連の設定をします

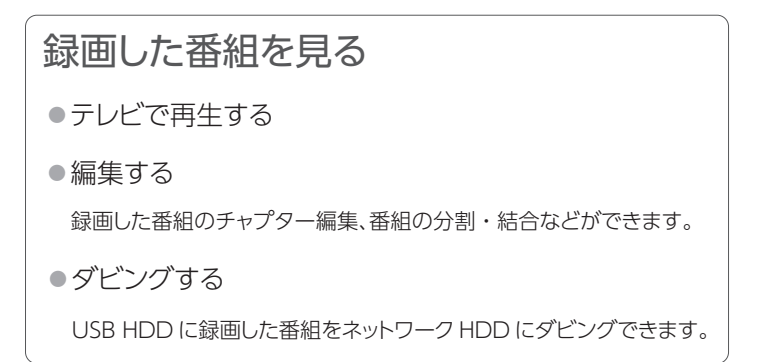

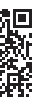

## Android TVやFire TVで楽しむ

スマホなどの端末を操作することで、録画した番組や放送中の番組を Android TV OS搭載のTVやプロジェクター、Fire TVで見ることができ ます。